### SIEPEM

# S6866F-WBR és 6865F-WR2 Használati utasítás

A kamera bekötése:

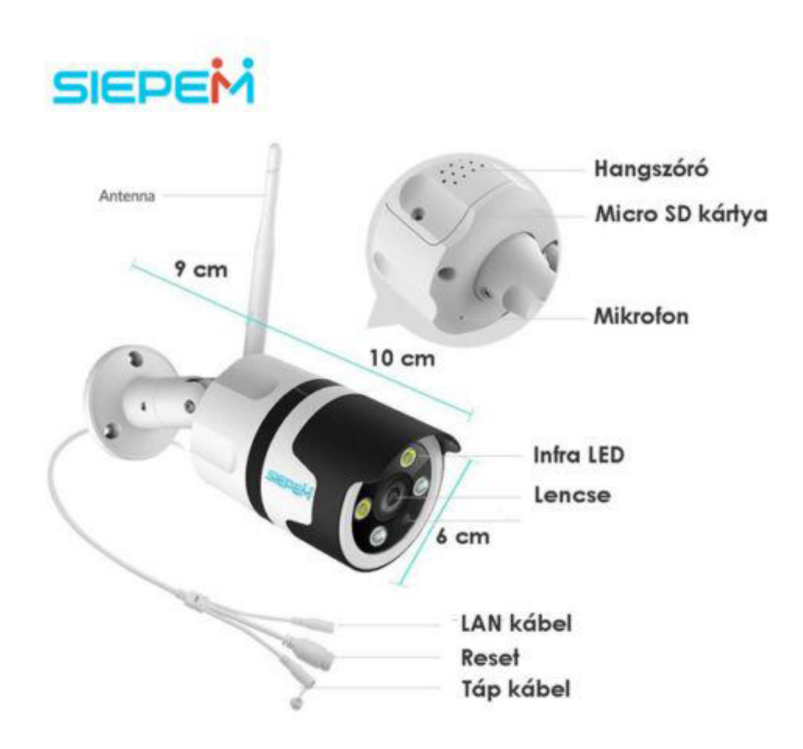

Helyezze be a micro SD kártyát a kamerába. A kamera alsó részén csavarozza ki a Micro SD kártya takaró lemezét (lásd az ábrán).

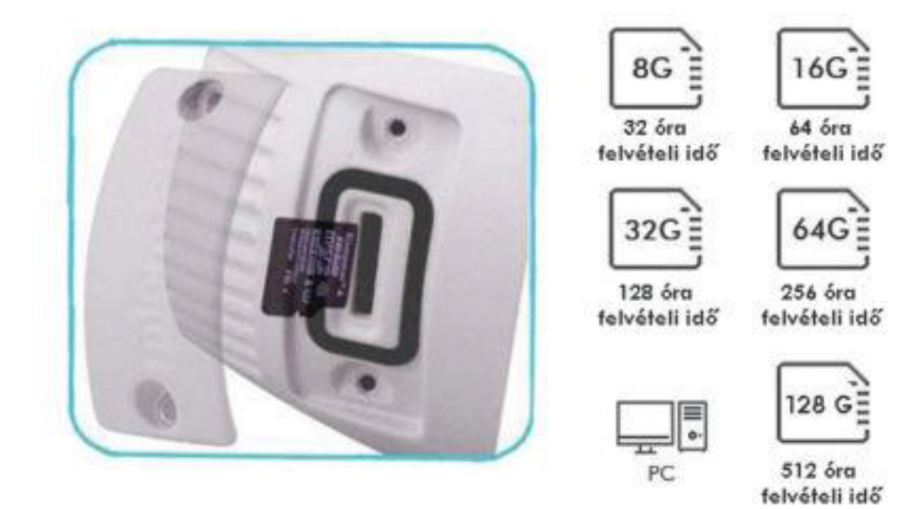

### A kamera üzembe helyezése

<u>Micro sd kártya behelyezése :</u> A készülék micro sd kártyára rögzíti a felvett video anyagot. Használjon minimum class 6-os sebességű kártyát. Helyezze a kártyát a foglalatba. Gyengéden nyomja meg a kártyát, míg nem fixálódik a foglalatban. Ha ki akarja venni megint nyomja be majd engedje el és egy rugó kinyomja a kártyát, így az kivehető. Figyeljen arra, hogy magfelelő irányba álljon a kártya behelyezéskor. Ha gyenge nyomásra nem megy be a foglalatba akkor nem erőltesse fordítsa meg a kártyát és próbálja meg úgy. Maximum 128 Gb-os\_kártyát helyezzen a készülékbe. A behelyezés után csavarozza vissza a fedelet.

#### Bekapcsolás:

A mellékelt 220V-os adaptert dugja be a konnektorba és csatlakoztassa a táp kábel csatlakozóhoz (lásd. az ábrán)

A kemera bekapcsol és pár másodperc múlva beszélni kezd angol nyelven.

#### A kamera felszerelése:

A kamera IP66-os védelemmel van ellátva ezért, alkalmas kültéri használatra. A felszerelés előtt ha az antenna nincs felszerelve rá akkor azt csavarozza fel. A 3 db mellékelt csavarral csavarozza fel. Ha falra szereli akkor előtte ütvefúróval fúrja ki a lyukak helyét. A kamera táp csatlakozója esőtől védett helyen legyen mert csak a kamera test időjárás álló!

### 1. Telepítés és bejelentkezés

1) Töltse le az applikációt androidos telefonra a Google play áruházból és telepítse.

Az applikáció neve: p2pcamplus2

Vagy ha Iphone telefonja van akkor az Appstore-ban az Onlcam alkalmazást töltse le és telepítse 2) Nyissa meg az alkalmazást és válassza a "Register" opciót.

Ha telefonjával beolvassa a lenti QR kódokat akkor odanavigálja a letöltendő applikációhoz.

Megjegyzés: Bejelentkezhet WeChat/Facebook/Twitter/Mailbox segítségével is

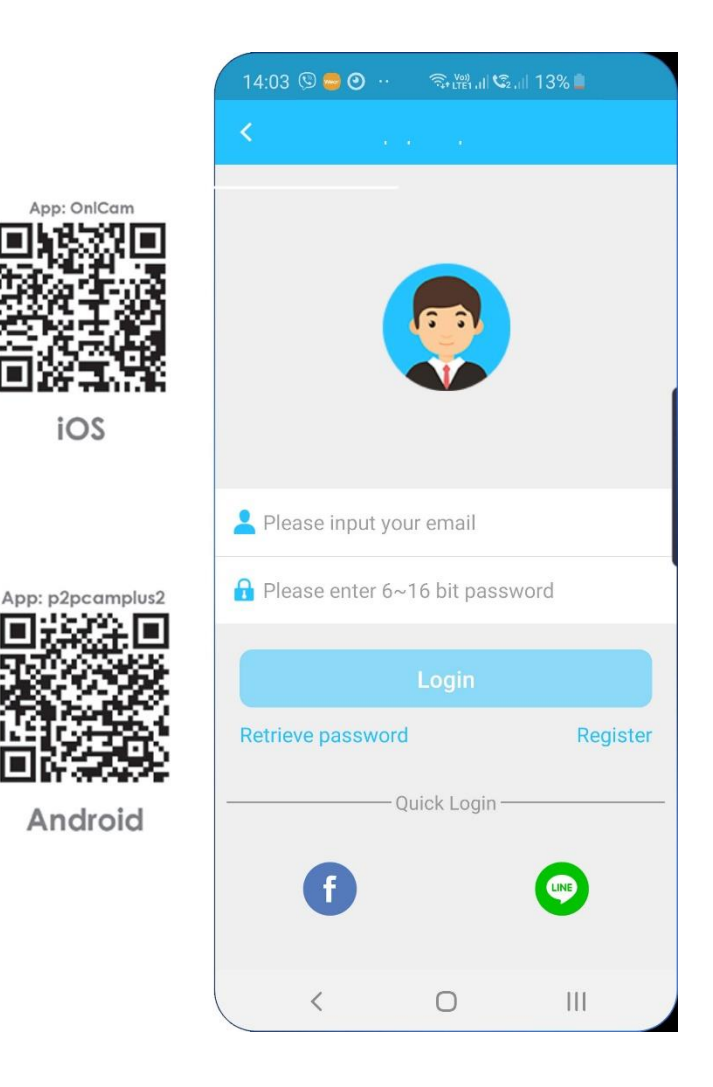

### Ábra 1-

### Regisztráció:

# Figyelem amennyiben az androidos applikációt használja az már magyar nyelvű ezért az angol feliratok helyett magyar feliratokat fog találni!

Írja be az email címét, majd kattintson a kék SEND gomra. Ekkor email-ben kapni fog egy 6 számjegyű kódot. Azt írja be az email cím alatti mezőbe (Please enter 6- digit verific) Majd írjon be egy ön által kitalált legalább 8 karakterből álló jelszót a következő mezőbe, majd ismételje meg ugyanezt a jelszót az utolsó mezőben. Ha kész kattintson a SIGN UP gombra legalul. A regisztráció kész, automatikusan be fog jelentkezni az alkalmazásba.

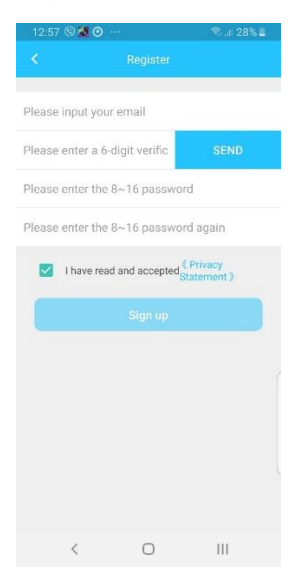

### 2. Kamera hozzáadása WIFI-mód

1.) Kattintson a jobb felső sarokban a + jelre. Majd válassza a WIFI camera opciót. Majd a következő képernyőn az Add device opciót.

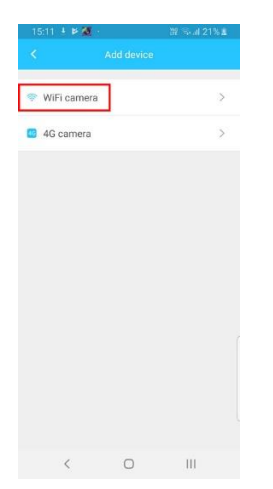

2.) A következő képernyőn válassza az Smart Config opciót. A következő képernyőn válassza a next opciót. Ezután meg kell adnia a WIFI nevét és a jelszót. Ha beírta kattintson a Start gombra. Ekkor megkezdődik a WIFI konfigurálása. Az applikáció visszaszámlál. A CANCEL gombra kattintva tudja megszakítani a folyamatot. Gondoskodjon róla, hogy a kamera a wifi router közelében legyen ekkor!

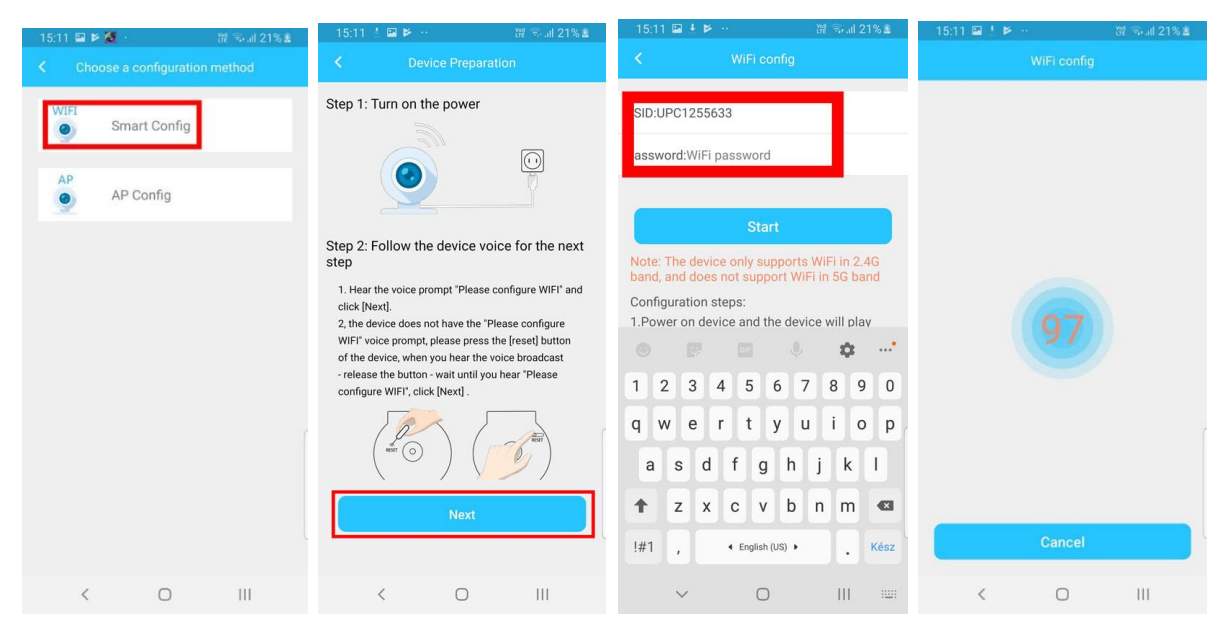

3.) Ha konfigurálás sikeres volt akkor az applikáció kezdőképernyőjére jut ahol egy felugró ablakban megkérdezi hogy akarja-e párosítani az xxxx... Számú kamerát. Ez a szám a kamera azonosítója. Kattintson a Confirm gombra. A következő felugró ablakban, be kell állítania egy jelszót a kamerához. Minimum 6 karakteres legyen. Ugyanazt a jelszót kell beírnia kétszer egymás után az egymás alatti rublikákba. Ha megvan kattintson a Confirm gombra.

A kamera hozzáadása ezzel kész.

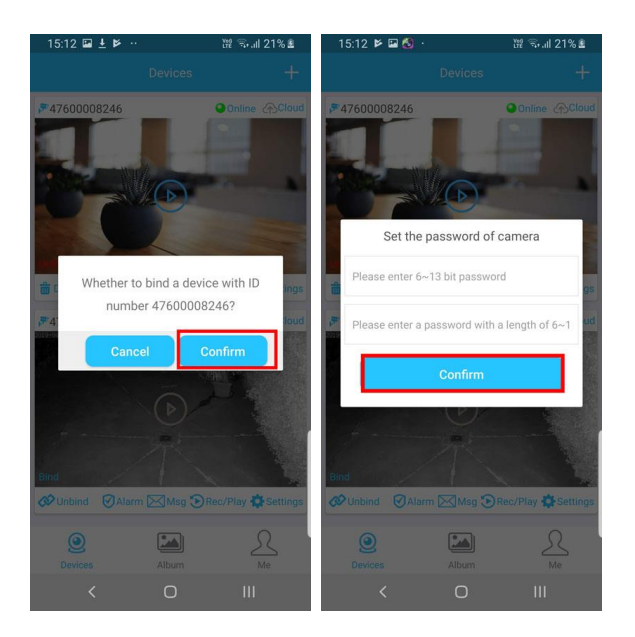

### **3. Kamera hozzáadása** <u>Közvetlen kapcsolódással külső wifi</u> <u>hálózat nélkül</u>

### <u>Akkor használja ezt a hozzáadási módot ha a későbbiekben WIFI nélküli</u> <u>helyen szeretné használni a kamerát</u>

1) Csatlakoztassa a kamerát az elektromos hálózathoz és várjon pár másodpercet. A kamera a "Device start up" és a "Please configure Wifi" üzeneteket fogja közvetíteni. Nyomja meg a "RESET" gombot és tartsa nyomva kb. 2 másodpercig (lásd legfelső ábra) Az eszköz most a "Switch network" és körülbelül 5 másodperc múlva az "Access point has been established" üzenetet fogja közvetíteni.

2) Kapcsolja be a Wifi-t a mobilkészülékén és keresse meg az IPC-XXXXX névvel ellátott hálózatot. Csatlakoztassa hozzá a telefont, jelszót nem kér.

#### 3.) Térjen vissza a p2pcamplus

5.) Az applikáció kezdőképernyőjén megjelenik egy kép egy váza van egy asztalon. Kattintson a képre. A következő felugró ablakban, be kell állítania egy jelszót a kamerához. Minimum 6 karakteres legyen. Ugyanazt a jelszót kell beírnia kétszer egymás után az egymás alatti rublikákba. Ha megvan katintson a Confirm gombra.

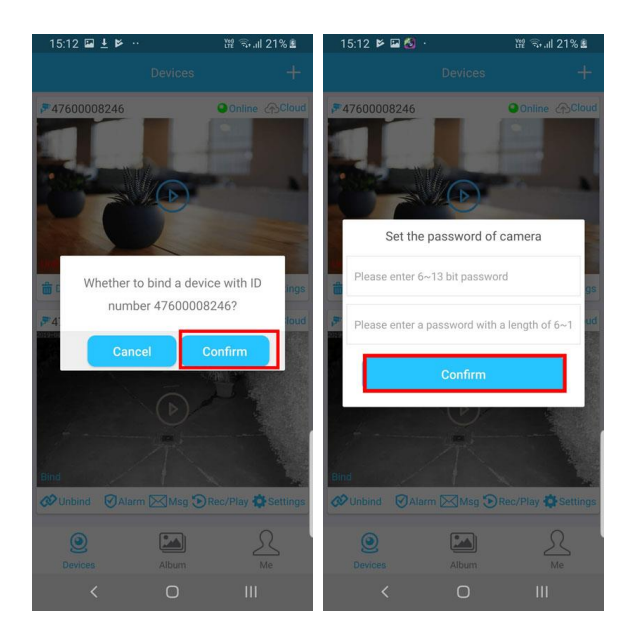

Az eszköz csatlakozott a telefonjához. Ha rákattint a képre akkor élő képet kap a kameráról.

## 3. Az eszköz funkciói

### Eszközfunkciók:

 Riasztó be/ki kapcsolása: Ha itt kikapcsolja a riasztást akkor nem fog kapni értesítést pl. mozgás esetén

 Riasztó képe: A régebbi riasztásokat és az akkor rögzített képeket nézheti meg itt dátum szerint.

 Felvétel SD kártyára / Felhőalapú tárhelyre

4) Eszközbeállítások módosítása

5) Eszközállapot: Online /Offline, ha azeszköz Online akkor van felcsatlakozva az Internetre

6) Felhőalapú tárhely

7) Kamera leválasztása vagy törlése

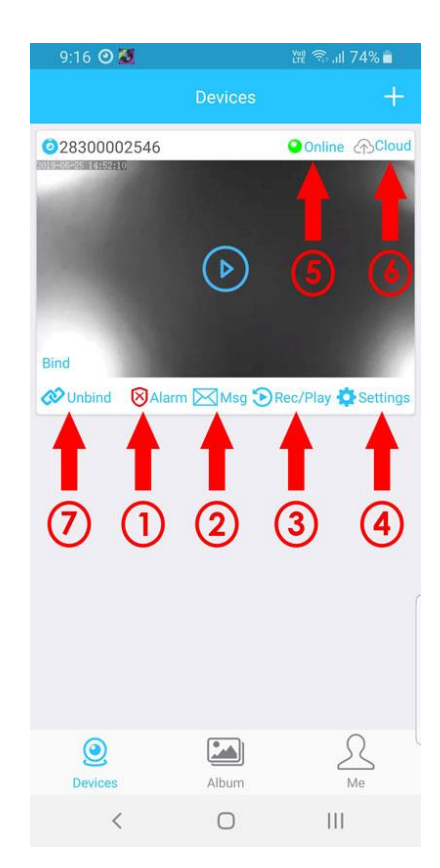

### Videolejátszási beállítások:

1) Kép megfordítása 2) Fehér fényű ledek Ki/be kapcsolása (Azoknál a típusoknál ahol van) 3) Felbontás módosítása. SD-gyengébb, HD-Jobb felbontás 4) Kamera mód változtatása. Normal mód: Ha gyengék a fényviszonyok akkor bekapcsolja az infra LEDeket és átvált fekete-fehér éjszakai módra. FULL color-Színes képet ad mindig még éjjel is de nem kapcsolja be az Infra LED-eket gyenge fénynél 5) Teljesképernyős mód

bekapcsolása

### Videók Visszajátszása

A felvett videó anyagokat a legalul középen található Album ikonra kattintva találja dátum és idő szerint rendezve.

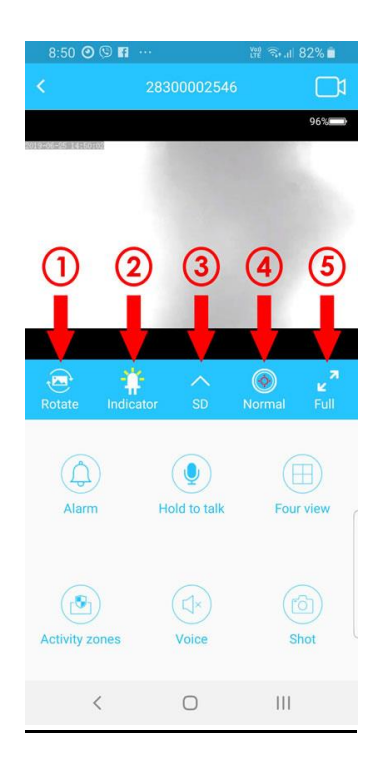

### Felhőalapú tárhely:

A felhőalapú tárhely lehetővé teszi, hogy a videókat az internetre mentse a kamera, ne csak a behelyezett SD kártyára.

1) Nyomja meg a "Cloud" gombot

2) Válassza a "Puchase" opciót, hogy vásároljon egy felhőalapú tárhely csomagot és fizessen

3) Csatolja a csomagot

4) Csatolás/Leválasztás: csomag csatolása vagy leválasztása

5) Letiltás/Engedélyezés: Felhőalapú tárhely szolgáltatás indítása vagy leállítása

6) Meghosszabbít: A csomag meghosszabbítása

7) Videó: Felhő alapú videó

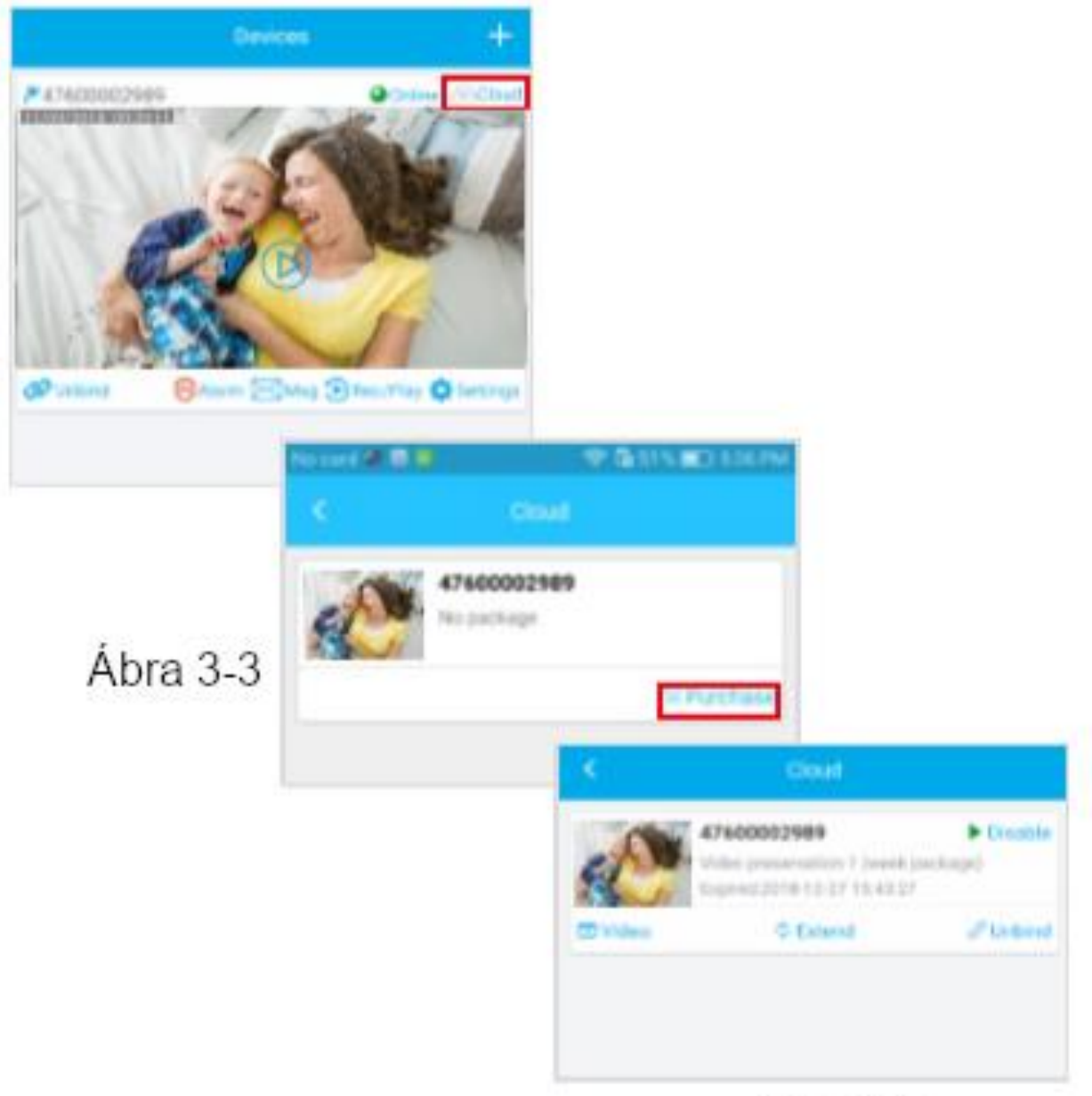

### Ábra 3-4

### **Beállítások:**

 Kamera megosztása másokkal: Ebben a menüpontban megoszthatja a kamerát így annak a képét és beállításait más is láthatja. Ehhez fel kell telepítenie a másik félnek is a p2pcAMPLUS alkalmazást, és regisztrálnia kell a Regisztrációnál leírt módon. Majd önnek be kell írnia ide a másik fél azonosítóját. Az azonosítót a jobb alsó sarokban a Me ikonra kattintva láthatja. Felül User ID: xxxxx. Lásd Ábra. Csak a számokat adja meg, a Useer ID felirat nem kell.

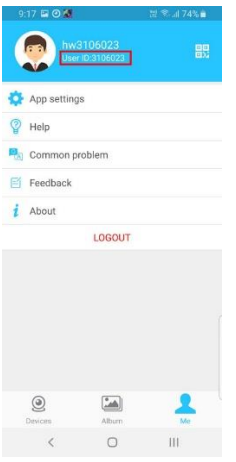

 Kamera nevének beállítása- A kamerának saját nevet adhat, pl. Garázs. Akkor hasznos ha több kamerája is van.
Kamera jelszavának megváltoztatása: Az első rublikába a jenlegi jelszót írja be a következőbe az újat majd még egyszer az újat. Legalább 6 karakter legyen. Ha kész kattintson a Confirm gombra.

4) Kamera hálózatának beállítása: Itt beállíthatja hogy a kamera WIFI-hálózatra csatlakozzon, vagy közvetlenül a telefonjára. Ha olyan helyen akarja használni ahol nincs wifi hálózat akkor így kell beállítania. Ha a Station melletti négyzetet pipálja be akkor WIFI-hálózaton keresztül fog működni. Ha a korábbiakhoz képest msáik WIFI hálózaton szeretné használni akkor válassza ki a listából és felül a password mezőbe írja be a jelszót.

Ha az AP melletti négyzetet pipálja be, akkor a kamera közvetlenül tud csatlakozni a telefonjához a saját WIFI-jén keresztül. A korábban a Hozzáférési pont hozzáadása résznél leírtak szerint tud a kamera saját WIFI-jéhez csatlakozni. A Confirm gombra kattintással tudja megerősíteni a beállítást.

5) Mozgásérzékelő ki/be

6) HD vagy SD felbontás, riasztás és egésznapos felvétel beállítása

7) Telefon idejének és az egyedi időzóna automatikus összehangolása

8) Kamera üzeneteinek nyelvének beállítása

9) Az általában vezetékes kapcsolatra használt IP cím beállítása

10) Firmware verziója

| <   | Settings         |               |
|-----|------------------|---------------|
|     | ID: 47600002989  |               |
| 40  | Authorization    | (1)           |
| Ø   | Device name      | 2 >           |
| ٩   | Password         | 3>            |
| •   | Network          | <b>4</b> >    |
| æ   | Alarm            | <b>(5</b> ) > |
| •   | Voice            | 6>            |
| 6   | Record           | <b>Ø</b> >    |
| Ø   | Time             | 8 >           |
| (#) | IP               | <b>9</b> >    |
| æ   | Language         | 10 >          |
| ø   | Firmware version | 1) >          |
|     |                  |               |
|     |                  |               |
|     |                  |               |
|     |                  |               |

Ábra 3-5